# คู่มือ

การแก้ไขปัญหาเบื้องต้นการติดตั้งโปรแกรมระบบสารสนเทศทางการเงินของสหกรณ์/

กลุ่มเกษตรกร (Input Form)

สำหรับ Windows 7 (Internet Explorer 10,11)

และ

สำหรับ Windows 8.1 (Internet Explorer 10,11)

มีขั้นตอนดังต่อไปนี้

1. ตรวจสอบเวอร์ชั่นของ Internet Explorer

| 🚱 💭 = 🦘 🔀 🖻 http://intra         | net.cad.go.th/cad2012/CAD_CA/index.php           | 👻 🔶 🔽 Bing                                                                                                    | • م |
|----------------------------------|--------------------------------------------------|----------------------------------------------------------------------------------------------------|-----|
| File Edit View Favorites Tools H | elp                                              |                                                                                                    |     |
| 🚖 🚖 🖲 อินทราเน็ต 🖉 ระบบงา        | Internet Explorer Help F1 re Add-ons 🔻           |                                                                                                    |     |
| 🔠 🔻 🏈 ระบบงานสำหรับผู้สอบบัญชี 🗙 | What's New in Internet Explorer 8 Online Support |                                                                                                    |     |
|                                  | About Internet Explorer                          |                                                                                                    | -   |
|                                  | Submit Cancel                                    | A carena<br>C. About<br>A carena<br>C. About<br>About<br>A carena<br>Co carena<br>Co carena<br>Co carena<br>Co carena<br>Co carena<br>C |     |

2. เข้าสู่ ระบบงานสำหรับผู้สอบบัญชีสหกรณ์ (CAD\_CA) เพื่อดาวน์โหลดโปรแกรมระบบ สารสนเทศทางการเงินของสหกรณ์/กลุ่มเกษตรกร (Input Form)

| ระบบงานสำหรับผู้<br>(CAD_CA) | สอบบัญชีสหกรณ์ | 11 C             |                           |
|------------------------------|----------------|------------------|---------------------------|
| User name :<br>Password :    | Submit Cancel  | Center<br>Schume | IT. Provider<br>s:cuounón |
|                              |                |                  |                           |

### คลิกหัวข้อ "ระบบสารสนเทศทางการเงิน" เพื่อดาวน์โหลดโปรแกรมระบบสารสนเทศทาง การเงิน ของสหกรณ์/กลุ่มเกษตรกร (Input Form) ให้ดาวน์โหลด ดังนี้

- "Setup โปรแกรม v2.1"
- "อัพเดทโปรแกรม Input Form"
- "อัพเดททะเบียนสหกรณ์

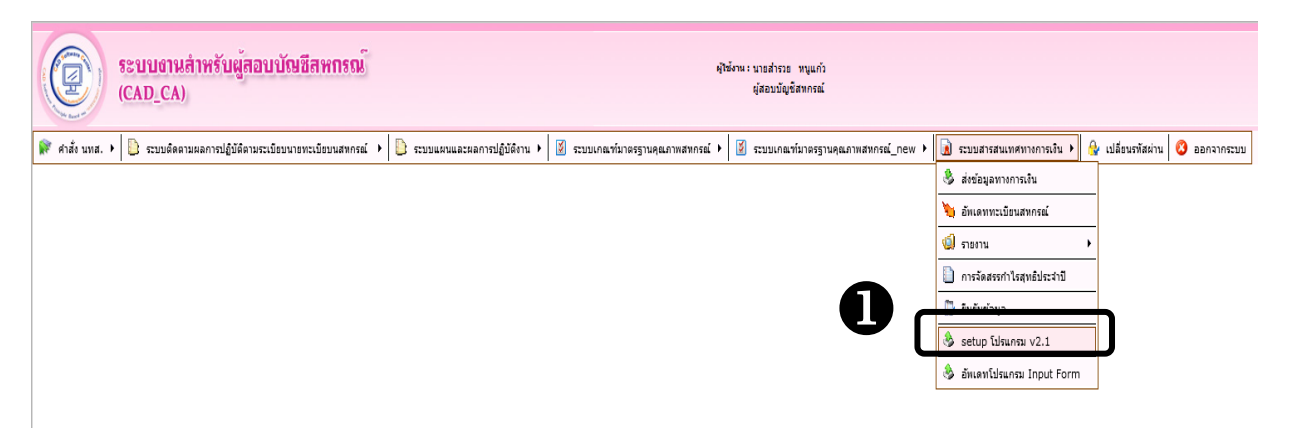

| ระบบงานสำหรับผู้สอบบัฒชิสหกรณ์<br>(CAD_CA)                                                         | ผู้ให้ง่านะบบอล้ารวย หนุแก้ว<br>ผู้สอบบัญชิสหกรณ์                     |                                                                  |
|----------------------------------------------------------------------------------------------------|-----------------------------------------------------------------------|------------------------------------------------------------------|
| 📦 ดำลัง นหส. 🔸 📙 ระบบติดตามผลการปฏิบัติตามระเบียบนายทะเบียบนสพกรณ์ 🕨 📙 ระบบแผนและผลการปฏิบัติงาน 🔸 | 📓 ระบบเกณฑ์มาตรฐานคุณภาพสหกรณ์ 🕨 📓 ระบบเกณฑ์มาตรฐานคุณภาพสหกรณ์_new 🕨 | <u>น</u> ระบบสารสนเทศทางการเงิน 🕨 🔂 เปลี่ยนรทัสผ่าน 🔇 ออกจากระบบ |
|                                                                                                    |                                                                       | 👶 ส่งข้อมูลหางการเงิน                                            |
|                                                                                                    |                                                                       | 🍋 อัพเดททะเบียนสหกรณ์                                            |
|                                                                                                    |                                                                       | 🤹 รายงาน                                                         |
|                                                                                                    |                                                                       | 📗 การจัดสรรกำไรสุทธิประจำปี                                      |
|                                                                                                    |                                                                       | 🕎 ບິນບັນນ້ອນຸລ                                                   |
|                                                                                                    | 9                                                                     | 💩 setup โปรแกรม v2.1                                             |
|                                                                                                    | L                                                                     | 💩 อัทเดทโปรแกรม Input Form                                       |
|                                                                                                    | _                                                                     |                                                                  |
|                                                                                                    |                                                                       |                                                                  |
|                                                                                                    |                                                                       |                                                                  |

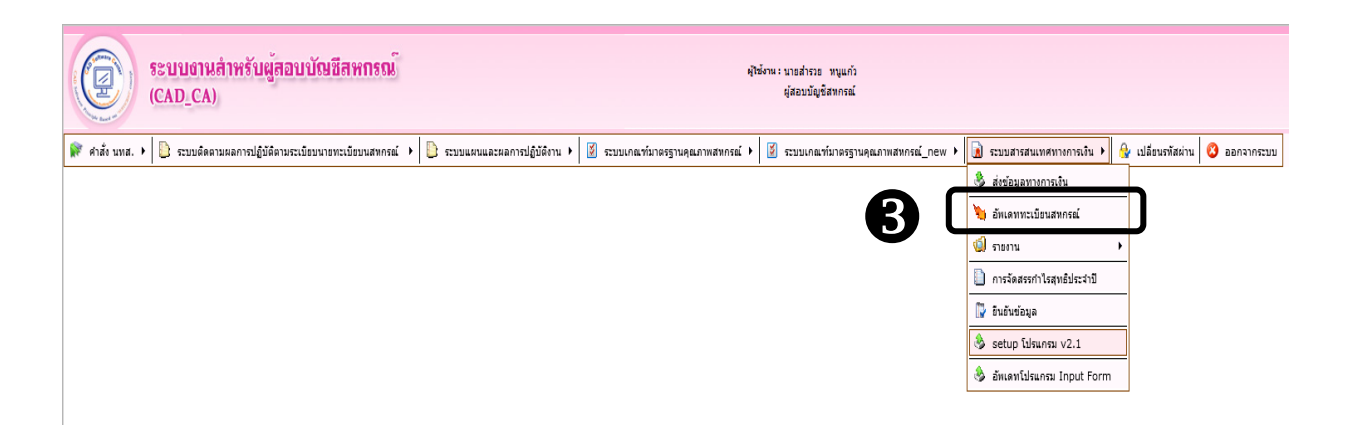

 การติดตั้งโปรแกรมระบบสารสนเทศทางการเงินของสหกรณ์/กลุ่มเกษตรกร ภาคเอกชน (Offline) คลิกเลือก ข้อ 4 "ตามคู่มือติดตั้งและใช้งาน" เพื่อติดตั้งตามคู่มือ

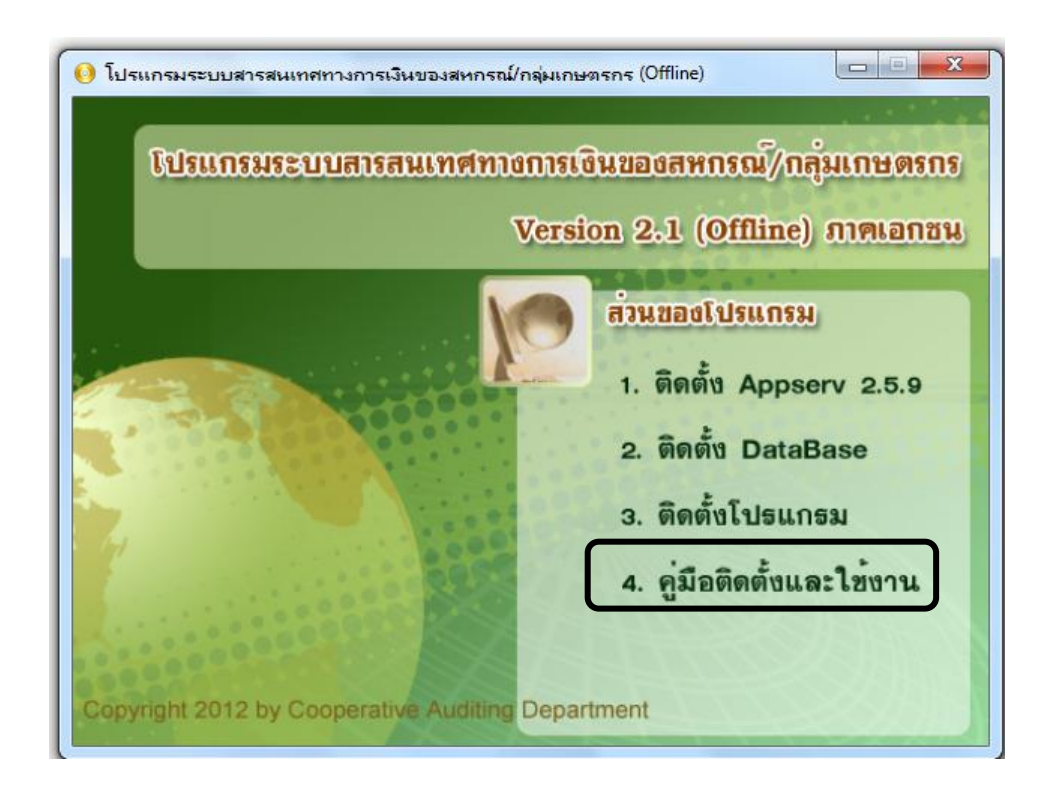

5. หลังติดตั้งโปรแกรมฯ ตามคู่มือแล้ว ให้ติดตั้ง "อัพเดทโปรแกรม Input Form" (ที่ดาวน์โหลด ตามข้อ 3) คลิก 📰 จะปรากฏหน้าจอการติดตั้ง (ต้องดูสถานะ Destination folder ให้ตั้งค่าอยู่ที่ C:\AppServ ) จึงกดปุ่ม Install เพื่ออัพเดทระบบฯ

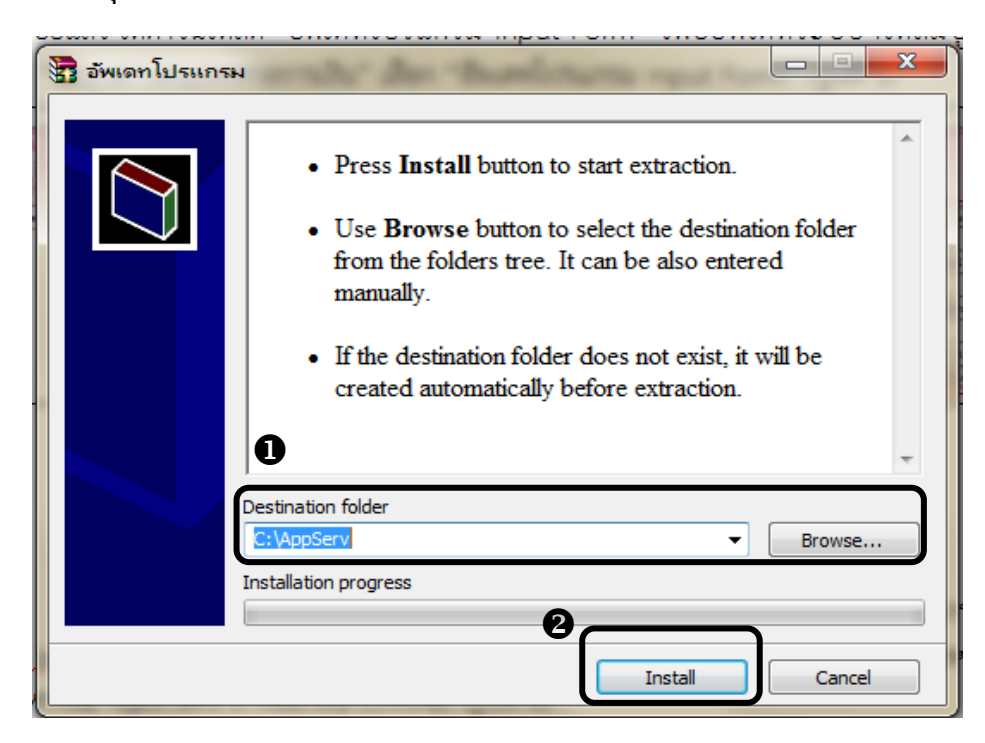

6. หลังติดตั้งโปรแกรม และอัพเดทโปรแกรม Input Form เรียบร้อยแล้ว ให้เข้าสู่ระบบ โดยเปิด โปรแกรม Internet Exploler แล้วพิมพ์ http://localhost/CAD\_CENTER\_CA/ จะปรากฏหน้าจอ ระบบสารสนเทศทางการเงินของสหกรณ์/กลุ่มเกษตรกร ภาคเอกชน (Offline)

| ระบบสารสนเทศทางการเงิน<br>ของสหกรณ์ / กลุ่มเกษตรกร (กาคเอกชน)                                                                     |
|----------------------------------------------------------------------------------------------------|
| User name<br>Password<br>Submit Cancel                                                                                            |
| Copyright - 2012 by Cooperative Auditing Department<br>กรมตรวจบัญชัสหกรณ์ 12 ถนนกรุงเกษม แขวงวัดสามพระยา เขตพระนคร กรุงเทพฯ 10200 |

<u>หมายเหตุ</u> ผู้สอบบัญชีจะไม่สามารถเข้าสู่ระบบได้ ต้องไปอัพเดททะเบียนสหกรณ์ก่อน

7. ดำเนินการอัพเดททะเบียนสหกรณ์ในระบบสารสนเทศทางการเงินของสหกรณ์ /กลุ่มเกษตร กร ภาคเอกชน (Offline) โดยคลิกที่ "นำเข้าระบบข้อมูลข้อมูล "

| ระบบสารสนเทศทางการเงิน<br>ของสหกรณ์ / กลุ่มเกษตรกร (ภาคเอกชน) |
|---------------------------------------------------------------|
| User name<br>Password<br>Submit Cancel                        |

### 8. กรณีที่คลิกนำเข้าระบบข้อมูลแล้ว ปรากฏหน้าต่าง นี้ ให้ดำเนินการดังต่อไปนี้

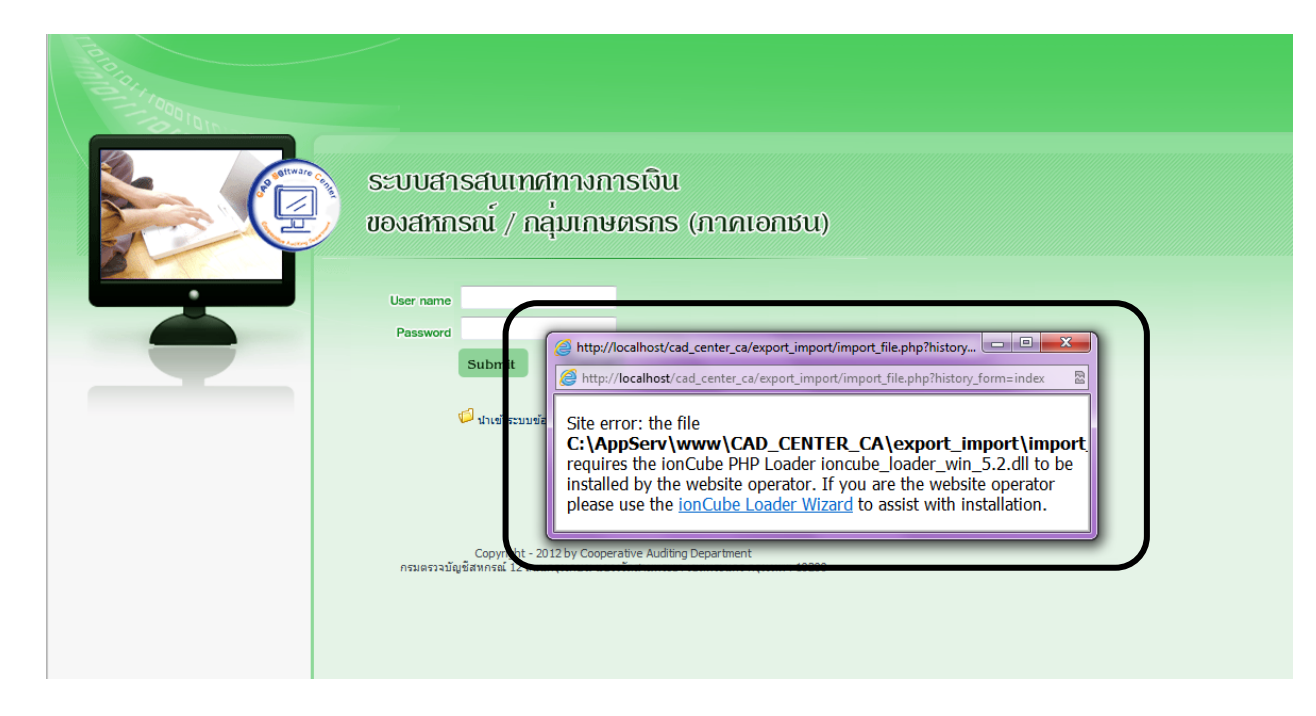

#### 8.1 ไปที่ start คลิกเลือก Control Panel

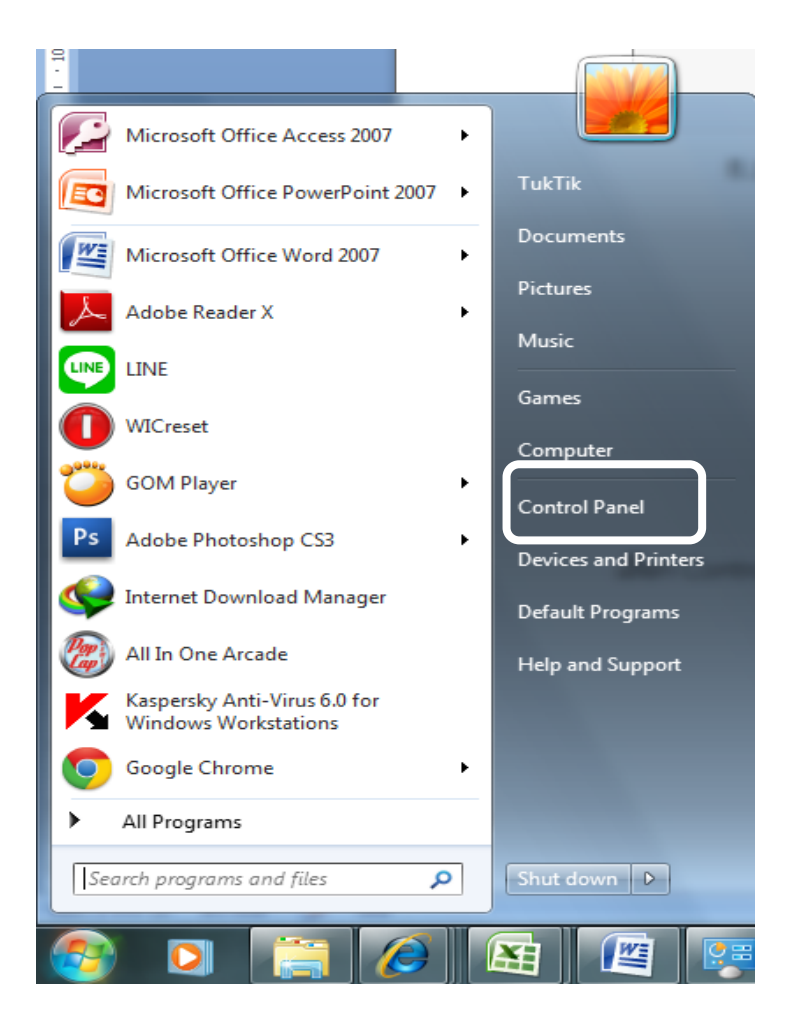

### 8.2 คลิกที่ System and Security แล้ว/หรือคลิกเลือก Administerative Tooles

| File Edit View Tools Help<br>EPSON Exp Photo Print + ③ Photo Print                                                                                                    | Adjust your computer's settings                                                                                                    |
|----------------------------------------------------------------------------------------------------|----------------------------------------------------------------------------------------------------|
| EPSON Exp Photo Pinit       Adjust your computer's settings         Image: System and Security<br>Review your computer's status<br>Date of throughout<br>Were where whether status<br>and taking computer<br>Were where whether status and taking<br>Choce homograph and shaing options       User Accounts and Personalization<br>Change divelues and Personalization<br>Change divelues counties         Image: System and Security<br>Were devices and printers<br>Add devices and printers<br>Add devices and printers       Appendication (Change divelue)<br>Change divelue handprinters         Image: System and Security<br>Were devices and printers<br>Add devices       Clock Language, and Region<br>Change divelue hanguage         Image: System and Security<br>Were devices and printers<br>Add devices       Clock Language, and Region<br>Change divelue hanguage         Image: System and Security<br>Were devices and printers<br>Add devices       Ease of Access<br>Let Windows sugget settings<br>Optimize visual diplay | Adjust your computer's settings         Image: Adjust your computer's settings         Image: Adjust your computer's settings         Image: Color Management         Image: Color Management         Image: Color Options         Image: Color Options         Image: Color Options         Image: Color Management         Image: Color Options         Image: Color Management         Image: Color Options         Image: Color Management         Image: Color Management         Image: Color Management         Image: Color Management         Image: Color Managem |
|                                                                                                    |                                                                                                    |

### 8.3 จะปรากฏหน้าต่าง คลิกเลือก Services

| Name                                      | Date modified   | Туре               | Size |
|-------------------------------------------|-----------------|--------------------|------|
| 💩 Component Services                      | 14/7/2552 11:46 | Shortcut           | 2 KB |
| 🜆 Computer Management                     | 14/7/2552 11:41 | Shortcut           | 2 KB |
| 🚎 Data Sources (ODBC)                     | 14/7/2552 11:41 | Shortcut           | 2 KB |
| 💼 desktop.ini                             | 28/10/2554 3:06 | Configuration sett | 2 KB |
| 😹 Event Viewer                            | 14/7/2552 11:42 | Shortcut           | 2 KB |
| 🍭 iSCSI Initiator                         | 14/7/2552 11:41 | Shortcut           | 2 KB |
| 뒄 Local Security Policy                   | 28/10/2554 3:06 | Shortcut           | 2 KB |
| 🔊 Performance Monitor                     | 14/7/2552 11:41 | Shortcut           | 2 KB |
| 🔚 Print Management                        | 28/10/2554 3:06 | Shortcut           | 2 KB |
| 💁 Services                                | 14/7/2552 11:41 | Shortcut           | 2 KB |
| System Configuration                      | 14/7/2552 11:41 | Shortcut           | 2 KB |
| 🕑 Task Scheduler                          | 14/7/2552 11:42 | Shortcut           | 2 KB |
| 💣 Windows Firewall with Advanced Security | 14/7/2552 11:41 | Shortcut           | 2 KB |
| Windows Memory Diagnostic                 | 14/7/2552 11:41 | Shortcut           | 2 KB |
| 🔯 Windows PowerShell Modules              | 14/7/2552 11:52 | Shortcut           | 3 KB |
|                                           |                 |                    |      |

# 8.4 จะปรากฏหน้าต่าง คลิกขวา ที่ Apache 2.2 เลือก Restart

| File Action View   | Help                                                                                      |                                                                                                    |                                                                                                    |         |                                                                                                    |                                                                                                    |
|--------------------|-------------------------------------------------------------------------------------------|----------------------------------------------------------------------------------------------------|----------------------------------------------------------------------------------------------------|---------|----------------------------------------------------------------------------------------------------|----------------------------------------------------------------------------------------------------|
|                    | ) 📑 🛛 🖬 🕨 🔲 II ID                                                                         |                                                                                                    |                                                                                                    |         |                                                                                                    |                                                                                                    |
| 🤹 Services (Local) | 🔍 Services (Local)                                                                        |                                                                                                    |                                                                                                    |         |                                                                                                    |                                                                                                    |
|                    | Apache2.2                                                                                 | Name                                                                                                    | Description                                                                                                    | Status  | Startup Type                                                                                                    | Log On As 🔺                                                                                                    |
|                    | Stop the service<br>Restart the service<br>Description:<br>Apache/2.2.4 (Win32) PHP/5.2.3 | <ul> <li>##ld_String1.6844</li> <li>ActiveX Installer (</li> <li>Adaptive Brightness</li> <li>Adobe Acrobat U</li> <li>Adobe Flash Playe</li> <li>Application Experi</li> <li>Application Identity</li> <li>Application Identity</li> <li>Application Layer</li> <li>Application Mana</li> <li>Background Intelli</li> <li>Base Filtering Engi</li> <li>BitLocker Drive En</li> <li>BitLocker Drive En</li> <li>Block Level Backu</li> <li>Bluetooth Support</li> <li>CNG Key Isolation</li> <li>COM+ Event Syst</li> </ul> | ##Id_String<br>Provides Us<br>Monitors a<br>Adobe Acro<br>This service<br>Stop<br>Pause<br>Resume<br>Resume<br>Restart<br>All Tasks<br>Refresh<br>Help<br>Corpes user<br>Supports Sy | Started | Automatic<br>Manual<br>Disabled<br>Manual<br>Automatic<br>Manual<br>Manual<br>Manual<br>Manual<br>Automatic<br>Manual<br>Manual<br>Manual<br>Manual<br>Manual<br>Manual<br>Manual<br>Manual<br>Manual<br>Manual<br>Manual<br>Manual | Local Syste<br>Local Service<br>Local Service<br>Local Syste<br>Local Syste<br>Local Syste<br>Local Service<br>Local Service<br>Local Service<br>Local Syste<br>Local Service<br>Local Syste<br>Local Service<br>Local Syste<br>Local Service<br>Network S<br>Local Syste<br>Local Syste<br>Local Syste |
|                    | Extended Standard                                                                         |                                                                                                    |                                                                                                    |         |                                                                                                    |                                                                                                    |

Stop and Start service Apache2.2 on Local Computer

| File Action View Help                                                                         |                                                                                              |                    |                                                     |                                                                           |
|-----------------------------------------------------------------------------------------------|----------------------------------------------------------------------------------------------|--------------------|-----------------------------------------------------|---------------------------------------------------------------------------|
| 🦛 🔿 🔚 🖪 🔒 🛛 📷 🕨 🔳 🛯 🕨                                                                         |                                                                                              |                    |                                                     |                                                                           |
| Services (Local)                                                                              |                                                                                              |                    |                                                     |                                                                           |
| Service Control                                                                               | Description                                                                                  | Status             | Startup Type                                        | Log On As 🔺                                                               |
| Windows is attempting to stop the following service on Local Computer<br>Apache2.2<br>h Playe | ##Id_String<br>Provides Us<br>Monitors a<br>Adobe Acro<br>This service                       | Started            | Automatic<br>Manual<br>Manual<br>Disabled<br>Manual | Local Syste<br>Local Syste<br>Local Service<br>Local Syste<br>Local Syste |
| Close h Experi<br>I Identi                                                                    | Apache/2.2<br>Processes a<br>y Determines                                                    | Started            | Automatic<br>Manual<br>Manual                       | Local Syste<br>Local Syste<br>Local Service                               |
| Application Infor<br>Application Layer<br>Application Mana<br>Background Intell               | Facilitates t<br>Provides su<br>Processes in<br>Transfers fil                                |                    | Manual<br>Manual<br>Manual<br>Manual                | Local Syste<br>Local Service<br>Local Syste<br>Local Syste                |
| G Base Filtering Engi<br>G BitLocker Drive En<br>G Block Level Backu<br>G Bluetooth Suppor    | <ul> <li>The Base Fil</li> <li>BDESVC hos</li> <li>The WBENG</li> <li>The Bluetoo</li> </ul> | Started            | Automatic<br>Manual<br>Manual<br>Manual             | Local Service<br>Local Syste<br>Local Syste<br>Local Service              |
| G BranchCache<br>G Certificate Propag<br>G CNG Key Isolation<br>G COM+ Event Syst.            | This service<br>Copies user<br>The CNG ke<br>Supports Sy                                     | Started<br>Started | Manual<br>Manual<br>Manual<br>Automatic             | Network S<br>Local Syste<br>Local Syste<br>Local Service                  |
| Extended / Standard /                                                                         |                                                                                              |                    |                                                     | 4                                                                         |

8.5 จากข้อ 8.4 เลื่อนไปที่ MySQL คลิกขวา Restart โปรแกรม Restart เสร็จสิ้น ให้ปิด หน้าต่างทั้งหมด

| File       Action       View       Help         Image: Services (Local)       Image: Services (Local)       Image: Services (Local)         Image: Services (Local)       Image: Services (Local)       Image: Services (Local)         Image: Services (Local)       Image: Services (Local)       Image: Status Startup Type       Log On As         Stop the service Pause the service Restart the service       Image: Status Startup Type       Log On As       Image: Status Startup Type       Log On As         Image: Services Restart the service       Image: Status Startup Type       Log On As       Image: Status Startup Type       Log On As         Image: Services Restart the service       Image: Status Startup Type       Log On As       Image: Status Startup Type       Log On As         Image: Service Restart the service       Image: Service Status Startup Type       Log On As       Image: Service Status Startup Type       Log On As         Image: Service Restart the service       Image: Service Status Startup Type       Log On As       Image: Service Status Startup Type       Log On As         Image: Service Restart the service       Image: Service Status Startup Type       Log On As       Image: Service Status Startup Type       Log On As         Image: Service Status Status Startup Type       Log System       Image: Service Status Startup Type       Log System       Image: Service Status Startup T                                                                                                    | 🔍 Services       |                                                                     |                                                                                                    |                                                                                                    |                                                                |                                                                                                    | - O X                                                                                                    |
|----------------------------------------------------------------------------------------------------|------------------|---------------------------------------------------------------------|----------------------------------------------------------------------------------------------------|----------------------------------------------------------------------------------------------------|----------------------------------------------------------------|----------------------------------------------------------------------------------------------------|----------------------------------------------------------------------------------------------------|
| Image: Services (Local)       Services (Local)         Image: Services (Local)       Services (Local)         Image: Services (Local)       Services (Local)         Image: Services (Local)       Services (Local)         Image: Service (Local)       Services (Local)         Image: Service (Local)       Services (Local)         Image: Service (Local)       Services (Local)         Image: Service (Local)       Service (Local)         Image: Service (Local)       Service (Local)         Image: Service (Service (Local)       Service (Local)                                                                                                    | File Action View | Help                                                                |                                                                                                    |                                                                                                    |                                                                |                                                                                                    |                                                                                                    |
| Services (Local)  Services (Local)  Stop the service Pause the service Restart the service Restart the ser | ♦ ♦ 0            | à 🔒 🛛 🖬 🕨 🔳 🕪 🕨                                                     |                                                                                                    |                                                                                                    |                                                                |                                                                                                    |                                                                                                    |
| mysql       Name       Description       Status       Startup Type       Log On As         Stop the service<br>Pause the service<br>Restart the service       © Kaspersky Lab Net       Manages Ka       Started       Automatic       Local Syste         Coordinates       Manual       Network S       Coordinates       Manual       Network S         Coordinates       Manual       Local Syste       Manual       Local Syste         Coordinates       Manual       Local Syste       Disabled       Local Syste         Media Center Exte       Allows Med       Disabled       Local Syste         Microsoft JNET Fr       Microsoft Gffice D       Manual       Local Syste         Microsoft Office G       Manual       Local Syste       Manual       Local Syste         Multimedia Class       Enables rela       Manual       Local Syste       Manual       Local Syste         MyEpson Portal S       Started       Automatic       Local Syste       Manual       Local Syste         MyEpson Portal S       Started       Automatic       Local Syste       Local Syste         MyEpson Portal S       Started       Automatic       Local Syste         MyEpson Portal S<                                                                                                    | Services (Local) | Services (Local)                                                    |                                                                                                    |                                                                                                    |                                                                |                                                                                                    |                                                                                                    |
| Stop the service<br>Pause the service<br>Restart the service       Stap the service<br>Restart the service       Stap the service<br>Stap the service<br>Restart the service       Stap the service<br>Stap the service       Automatic       Local Syste         Stap the service<br>Restart the service       Stap the service<br>Started       Manual       Network S         Stap the service<br>Restart the service       Started       Automatic       Local Syste         Started       Manual       Network S       Manual       Local Syste         Main Microsoft INET Fr       Microsoft SCSI Ini       Manual       Local Syste         Microsoft Softwar       Manual       Local Syste       Manual       Local Syste         Microsoft Softwar       Manual       Local Syste       Manual       Local Syste         Microsoft Softwar       Manual       Local Syste       Manual       Local Syste         Microsoft Softwar       Manual       Local Syste       Manual       Local Syste         Multimedia Class       Enables rela       Automatic       Local Syste         MyEpson Portal S       Started       Automatic       Local Syste         MyEpson Portal S       Started       Automatic       Local Syste         MyEpson Portal S       Started <td< th=""><th></th><th>mysql</th><th>Name</th><th>Description</th><th>Status</th><th>Startup Type</th><th>Log On As 🔺</th></td<>                                                                                                    |                  | mysql                                                               | Name                                                                                                    | Description                                                                                                    | Status                                                         | Startup Type                                                                                                    | Log On As 🔺                                                                                                    |
| Started       Automatic       Local Syste         Net. Tcp Port Shari       Provides abi       Disabled       Local Syste         Netlogon       Maintains a       Manual       Local Syste         Network Access P       The Networ       Manual       Local Syste         Network Access P       The Networ       Manual       Local Syste         Network Access P       The Networ       Manual       Local Syste         Network Connecti       Manages o       Started       Manual       Local Syste         Network Connecti       Manages o       Started       Manual       Local Syste         Network List Service       Identifies th       Started       Manual       Local Service         Network Location       Collects an       Started       Automatic       Network S         Network Store Int       This service       Started       Automatic       Local Service         Network Store Int       This service       Started       Automatic       Local Service         Network Store Int       This service       Started       Automatic       Local Service                                                                                                    |                  | Stop the service<br>Pause the service<br><u>Restart</u> the service | <ul> <li>Kaspersky Anti-Vir</li> <li>Kaspersky Lab Net</li> <li>KtmRm for Distrib</li> <li>Link-Layer Topolo</li> <li>Media Center Exte</li> <li>Microsoft .NET Fr</li> <li>Microsoft iSCSI Ini</li> <li>Microsoft Office D</li> <li>Microsoft Office G</li> <li>Microsoft Softwar</li> <li>Multimedia Class</li> <li>MvEpson Portal S</li> </ul> | Provides pr<br>Manages Ka<br>Coordinates<br>Creates a N<br>Allows Med<br>Microsoft<br>Manages In<br>เรียกใช้ส่วน<br>Manages so<br>Enables rela | Started<br>Started                                             | Automatic<br>Automatic<br>Manual<br>Disabled<br>Manual<br>Manual<br>Manual<br>Manual<br>Manual<br>Automatic<br>Automatic | Local Syste<br>Network S<br>Local Service<br>Local Service<br>Local Syste<br>Local Syste<br>Local Syste<br>Local Syste<br>Local Syste<br>Local Syste<br>Local Syste |
| > Extended ( Standard /                                                                                                    |                  |                                                                     | <ul> <li>Mysel</li> <li>Net. Tcp Port Shari</li> <li>Netlogon</li> <li>Network Access P</li> <li>Network Connecti</li> <li>Network List Service</li> <li>Network Location</li> <li>Network Store Int</li> </ul>                                                                                                    | Provides abi<br>Maintains a<br>The Networ<br>Manages o<br>Identifies th<br>Collects an<br>This service                                         | Started<br>Started<br>Started<br>Started<br>Started<br>Started | Automatic<br>Disabled<br>Manual<br>Manual<br>Manual<br>Manual<br>Automatic<br>Automatic                                  | Local Syste<br>Local Service<br>Local Syste<br>Network S<br>Local Syste<br>Local Service<br>Network S<br>Local Service                                              |
|                                                                                                    |                  | Extended Standard                                                   |                                                                                                    |                                                                                                    |                                                                |                                                                                                    |                                                                                                    |

| 🔍 Services                                                              |                                                                             | P 14 1                                                              |                               | -                                                |                                                              |
|-------------------------------------------------------------------------|-----------------------------------------------------------------------------|---------------------------------------------------------------------|-------------------------------|--------------------------------------------------|--------------------------------------------------------------|
| File Action View Help                                                   |                                                                             |                                                                     |                               |                                                  |                                                              |
|                                                                         |                                                                             |                                                                     |                               |                                                  |                                                              |
| Services (Local)                                                        |                                                                             |                                                                     |                               |                                                  |                                                              |
| Service Control                                                         | ×                                                                           | Description                                                         | Status                        | Startup Type                                     | Log On As 🔺                                                  |
| Windows is attempting to stop the following service on Local C<br>mysql | Computer Anti-Vir<br>Lab Net<br>Distrib                                     | Provides pr<br>Manages Ka<br>Coordinates                            | Started<br>Started            | Automatic<br>Automatic<br>Manual                 | Local Syste<br>Local Syste<br>Network S                      |
| Close                                                                   | ter Exte<br>NET Fr<br>SCSI Ini<br>Office D                                  | Greates a N<br>Allows Med<br>Microsoft<br>Manages In<br>เรียกใช้สวน |                               | Manual<br>Disabled<br>Manual<br>Manual<br>Manual | Local Service<br>Local Service<br>Local Syste<br>Local Syste |
|                                                                         | Microsoft Office G<br>Microsoft Softwar<br>Multimedia Class                 | Manages so<br>Enables rela                                          |                               | Manual<br>Manual<br>Automatic                    | Local Service<br>Local Syste<br>Local Syste                  |
|                                                                         | MyEpson Portal S<br>mysql                                                   |                                                                     | Started<br>Started            | Automatic<br>Automatic                           | Local Syste<br>Local Syste                                   |
|                                                                         | Net.Tcp Port Shari Netlogon Network Access P                                | Provides abi<br>Maintains a<br>The Networ                           |                               | Disabled<br>Manual<br>Manual                     | Local Service<br>Local Syste<br>Network S                    |
|                                                                         | Network Connecti  Network List Service  Network Location  Network Stees Int | Manages o<br>Identifies th<br>Collects an<br>This convict           | Started<br>Started<br>Started | Manual<br>Manual<br>Automatic                    | Local Syste<br>Local Service<br>Network S                    |
| Extended / Standard /                                                   |                                                                             | - ···                                                               |                               | Automatic                                        |                                                              |
|                                                                         |                                                                             |                                                                     |                               |                                                  |                                                              |

 ให้ดำเนินการอัพเดททะเบียนสหกรณ์ในระบบสารสนเทศทางการเงินของสหกรณ์ / กลุ่มเกษตรกร ภาคเอกชน (Offline) โดยคลิกที่ "นำเข้าระบบข้อมูลข้อมูล " อีกครั้ง

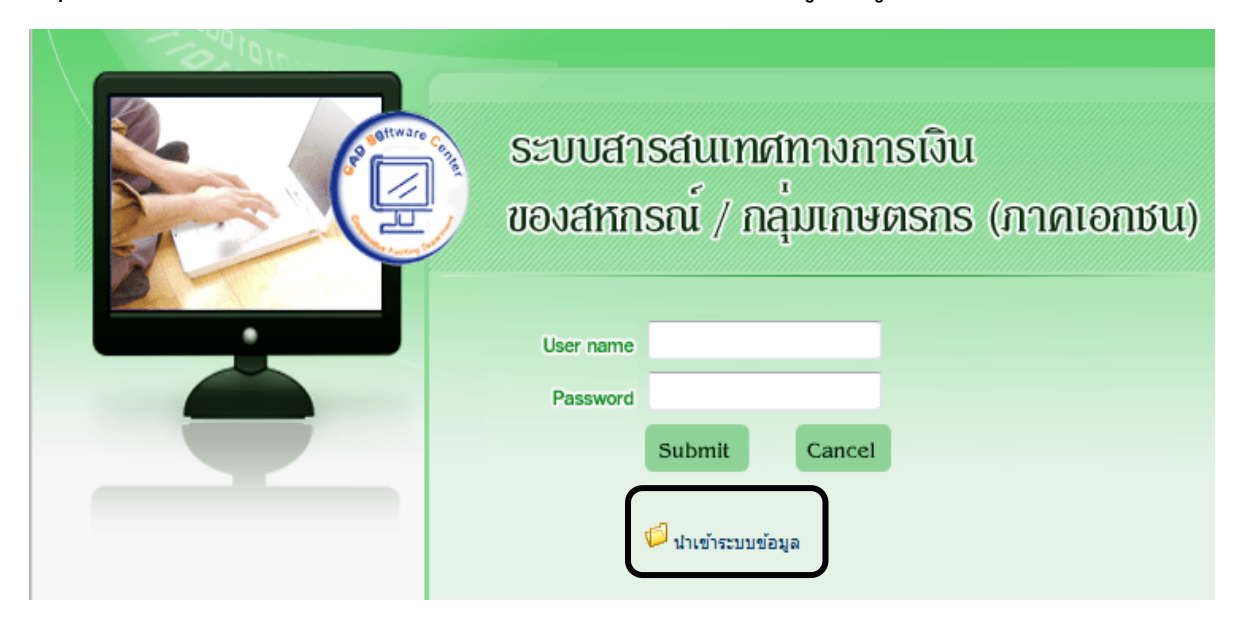

### 10. นำเข้าระบบข้อมูลโดยกดคำว่า "Browse"

|   | ระบบสารสนเทศทางการเงิน<br>ของสหกรณ์ / กลุ่มเกษตรกร (กาคเอกชน)                                                                                                    |
|---|----------------------------------------------------------------------------------------------------|
|   | User name                                                                                                    |
|   | Password                                                                                                    |
|   | Submit Cancel                                                                                                    |
|   | 🕼 นาเข้าระบบข้อมูล<br>🤗 ระบบสารสนเทศทางการเงินของสหกรณ์/กลุ่มเกษตรกร - Windows I 🗖 🔲 💌<br>🍘 http://localhost/CAD_CENTER_CA/export_import/import_file.php?history_form=index |
|   | การนำเข้าข้อมูล                                                                                                    |
|   | 💐 เลือกไฟล <b>์</b>                                                                                                    |
|   | ไฟล์นำเข้า<br>ตกลง                                                                                                    |
| l |                                                                                                    |

11. หาไฟล์ที่ดาวน์ โหลดจากข้อ 3 เลือกไฟล์อัพเดททะเบียนสหกรณ์ คลิกชื่อไฟล์ "coopname\_audit.sql" แล้วกด Open

| Organize 🔻 Ne                                                                                     | ew folder                                               | • |        | ? |
|---------------------------------------------------------------------------------------------------|---------------------------------------------------------|---|--------|---|
| ★ Favorites ▶ Desktop ▶ Downloads ▶ Libraries ● Documents ● Music ● Pictures ♥ Videos ● Homegroup | coopname_audit.sql                                      |   |        |   |
|                                                                                                   | Tile annual film (* *)                                  |   |        |   |
|                                                                                                   | All File name: coopname_audit.sql  All Files (*.*) Open | ( | Cancel |   |

### 12. หลังจาก "นำเข้าระบบข้อมูล" เรียบร้อยแล้ว สามารถเข้าสู่ระบบฯและบันทึกข้อมูลสหกรณ์ได้

|                                         | ระบบสารสนเทศทางการเงิน<br>ของสหกรณ์ / กลุ่มเกษตรกร (กาคเอกชน<br><sub>User name</sub>                                              |
|-----------------------------------------|----------------------------------------------------------------------------------------------------|
| الله الله الله الله الله الله الله الله | //localhost/CAD<br>mไฟล์<br>ไฟล์น่าเข้า<br>ไฟล์น่าเข้า                                                                            |
|                                         | Copyright - 2012 by Cooperative Auditing Department<br>กรมตรวจบัญชีสหกรณ์ 12 ถนนกรุงเกษม แขวงวัดสามพระยา เขตพระนคร กรุงเทพฯ 1020/ |

## 13. ก่อนเข้าสู่ระบบ ให้ไปที่ Tools คลิกเลือก Compatibility View Settings และหรือ

| File Edit View Favorites                                                                                                    | Tools Help                                                                                                    |                                                                                                    |
|----------------------------------------------------------------------------------------------------|----------------------------------------------------------------------------------------------------|----------------------------------------------------------------------------------------------------|
|                                                                                                    | Delete Browsing History Ctrl+Shift+Del                                                                                                    | dd one w                                                                                                    |
| 📈 🎉 🍋 อนกรายนต 🖉                                                                                                    | InPrivate Browsing Ctrl+Shift+P                                                                                                    |                                                                                                    |
| 🏉 ระบบสารสนเทศทางการเงินของส                                                                                                    | Diagnose Connection Problems                                                                                                    |                                                                                                    |
|                                                                                                    | Reopen Last Browsing Session                                                                                                    |                                                                                                    |
|                                                                                                    |                                                                                                    |                                                                                                    |
|                                                                                                    | InPrivate Filtering Ctrl+Shift+F                                                                                                    |                                                                                                    |
|                                                                                                    | InPrivate Filtering Settings                                                                                                    |                                                                                                    |
|                                                                                                    | Pop-up Blocker                                                                                                    |                                                                                                    |
|                                                                                                    | SmartScreen Filter                                                                                                    |                                                                                                    |
|                                                                                                    | Manage Add-ons                                                                                                    | ນາຣເມີນ                                                                                                    |
|                                                                                                    | Compatibility View                                                                                                    | 115100                                                                                                    |
|                                                                                                    | Compatibility View Settings                                                                                                    | างตุรกร (ภาคเอกชน)                                                                                                    |
| 31                                                                                                    |                                                                                                    |                                                                                                    |
|                                                                                                    | Subscribe to this Feed                                                                                                    |                                                                                                    |
|                                                                                                    | Feed Discovery                                                                                                    |                                                                                                    |
|                                                                                                    | Windows Update                                                                                                    | -                                                                                                    |
|                                                                                                    | Developer Tools F12                                                                                                    |                                                                                                    |
|                                                                                                    | Internet Options                                                                                                    | 4                                                                                                    |
|                                                                                                    |                                                                                                    | _F                                                                                                    |
|                                                                                                    | രി                                                                                                    |                                                                                                    |
|                                                                                                    | 🔛 นำเข่าระบบข่อมูล                                                                                                    |                                                                                                    |
|                                                                                                    |                                                                                                    |                                                                                                    |
|                                                                                                    |                                                                                                    |                                                                                                    |
|                                                                                                    |                                                                                                    |                                                                                                    |
|                                                                                                    | abla                                                                                                    |                                                                                                    |
| 14. หรือ ไปที่มมเ                                                                                                    | เวาคลิกที่ Ô คลิกเลือก Compatibility                                                                                                    | View Settings                                                                                                    |
| 14. หรือ ไปที่มุมา                                                                                                    | ี่มวาคลิกที่ 🚺 คลิกเลือก Compatibility                                                                                                    | View Settings                                                                                                    |
| 14. หรือ ไปที่มุมจ                                                                                                    | ขวาคลิกที่ 🚺 คลิกเลือก Compatibility                                                                                                    | View Settings                                                                                                    |
| 14. หรือ ไปที่มุมจ                                                                                                    | ขวาคลิกที่ 🔯 คลิกเลือก Compatibility<br>ามมัญชัดน 🔊 ใหล่แนะน่า 🔹 Get more Add-ons 🗸                                                                                                    | View Settings                                                                                                    |
| 14. หรือ ไปที่มุมจ<br>🔆 🎓 🕼 อินกราเน็ล 🖻 ระบบงานสำหรับผู้<br>🖉 ระบบตารสนเทศทางการเงินของสหกรณ์และกลุ่มเกษต                                          | ขวาคลิกที่ 🔯 คลิกเลือก Compatibility<br>เซมบันซ์สห 🖻 ไซต์แนะน่า 🕶 🖻 Get more Add-ons +                                                                                                    | View Settings                                                                                                    |
| 14. หรือ ไปที่มุมจ<br>א א פ จินกราเน็ล อ ระบบงานสำหรับผู้<br>ระบบสารสนเทศทางการเงินของสหกรณ์และกลุ่มเกษส                                            | ขวาคลิกที่ 😧 คลิกเลือก Compatibility<br>ขมบัญชัดน. 🔊 ใหล่แนะน่า + 🖉 Get more Add-ons +                                                                                                    | View Settings                                                                                                    |
| 14. หรือ ไปที่มุมจ<br>🔆 🎓 🕼 🗈 จินกรางนึก 🖻 ระบบสานสำหรับผู้<br>🖉 ระบบสารสนเทศการการเงินของสหกรณ์และกลุ่มเกษส                                        | ขวาคลิกที่ 🗼 คลิกเลือก Compatibility<br>เนมมุรัสค 🔊 ใหล่แนะน่า 🕶 🖻 Get more Add-ons 🕶                                                                                                    | View Settings                                                                                                    |
| 14. หรือ ไปที่มุมจ                                                                                                    | ขวาคลิกที่ 😧 คลิกเลือก Compatibility<br>ขมวัญชัดพ e ใชต์เหนะไป * e Get more Add-ons *                                                                                                    | View Settings                                                                                                    |
| 14. หรือ ไปที่มุมจ<br>** 🌸 🖻 จินกราเน็ต 🖻 ระบบงานสำหรับผู้<br>* ระบบการสนเทศการการเงินของสหกรณ์และกลุ่มเกษส<br>************************************ | ขวาคลิกที่ 😧 คลิกเลือก Compatibility<br>ขมบัญชัดน. 2 โซซ์เมษรมา * 2 Get more Add-ons *                                                                                                    | View Settings                                                                                                    |
| 14. หรือ ไปที่มุมจ<br>2 😥 😥 อินกราเน็ต 🖻 ระบนการค่างรับต่<br>5 ระบบสารสนเทศการการเงินของสหกรณ์และกลุ่มเกษส<br>()))                                  | ขวาคลิกที่ 😧 คลิกเลือก Compatibility<br>กมบันรัดน. 🔊 โซต์เหนร่า * 🔊 Get more Add-ons *<br>ระบบสารสนเทศกางการเงิน<br>ของสหกรณ์ / กลุ่มเกษตรกร (ภาคเอกชน)                                                                                                    | View Settings                                                                                                    |
| 14. หรือ ไปที่มุมจ                                                                                                    | ขวาคลิกที่ 🏠 คลิกเลือก Compatibility<br>กมมันซิด 🗈 โซต์แนะร่า * 🖻 Get more Add-ons *                                                                                                    | View Settings                                                                                                    |
| 14. หรือ ไปที่มุมจ                                                                                                    | ขวาคลิกที่ 😧 คลิกเลือก Compatibility<br>กมบัญชัด 🗈 ไซต์เหนระไว * 🖻 Get more Add-ons *<br>ระบบสารสนเทศกางการเงิน<br>ของสหกรณ์ / กลุ่มเกษตรกร (ภาคเอกชน)<br>ปar name                                                                                                    | View Settings                                                                                                    |
| 14. หรือ ไปที่มุมา                                                                                                    | ขวาคลิกที่ 🏠 คลิกเลือก Compatibility<br>แมนัย(ซ 🗈 โซต์เมษะม่า * 🖻 Get more Add-ons •<br>ระบบสารสนเทศกางการเงิน<br>ของสหกรณ์ / กลุ่มเกษตรกร (ภาคเอกชน)<br>User name<br>Password                                                                                                    | View Settings                                                                                                    |
| 14. หรือ ไปที่มุมจ                                                                                                    | ขวาคลิกที่                                                                                                    | View Settings                                                                                                    |
| 14. หรือ ไปที่มุมจ                                                                                                    | ขวาคลิกที่ 😧 คลิกเลือก Compatibility<br>กมบัญช์ตะ 🛛 ไขต์เหนระไว * 🖉 Get more Add-ons *<br>ระบบสารสนเทศกางการเงิน<br>ของสหกรณ์ / กลุ่มเกษตรกร (ภาคเอกชน)<br>Uter name<br>Password<br>Submit Cancel                                                                                                    | View Settings                                                                                                    |
| 14. หรือ ไปที่มุมจ                                                                                                    | ขวาคลิกที่ 😧 คลิกเลือก Compatibility<br>หมปัญช์คะ 🗈 ใหล่แนะน่า * 🖻 Get more Add-ons *<br>ระบบสารสนเทศกางการเงิน<br>ของสหกรณ์ / กลุ่มเกษตรกร (ภาคเอกชน)<br>Ver name<br>Развиота<br>Submit Cancel<br>*                                                                                                    | View Settings                                                                                                    |
| 14. หรือ ไปที่มุมา                                                                                                    | ขวาคลิกที่                                                                                                    | View Settings         Image: Setting Setting |
| 14. หรือ ไปที่มุมจ                                                                                                    | ขวาคลิกที่                                                                                                    | View SettingsImage Add-onsImage Add-ons </th                                                                                                    |
| 14. หรือ ไปที่มุมจ                                                                                                    | ขวาคลิกที่                                                                                                    | View SettingsImage Add-onsImage Add-ons </th                                                                                                    |
| 14. หรือ ไปที่มุมา                                                                                                    | ขวาคลิกที่                                                                                                    | View SettingsImage Add-onsImage Add-ons </th                                                                                                    |
| 14. หรือ ไปที่มุมจ                                                                                                    | ขวาคลิกที่                                                                                                    | View SettingsImage Add-onsImage Add-ons </th                                                                                                    |
| 14. หรือ ไปที่มุมจ                                                                                                    | ขวาคลิกที่ เมาะ       อิ แต่กเลือก Compatibility         แมนัยเดน:       อิ แต่กระเมาะ         อิ แต่กระเมาะ       อิ แต่กระเมาะ         ระบบสารสนเทศกางการเงิน<br>ของสหกรณ์ / กลุ่มเกษตรกร (ภาคเอกษน)         เมาะ       อิ แม่มีไป         เมาะ       อิ แม่มีไป         เมาะ       อิ แม่มีไป         เมาะ       อิ แม่มีไป         เมาะ       อิ แม่มีไป         เมาะ       อิ แม่มีไป         เมาะ       อิ แมนไป         เมาะ       อิ แมนไป         เมาะ       อิ แมนไป         เมาะ       อิ แมนไป         เมาะ       อิ แมนไป         เมาะ       อิ แมนไป         เมาะ       อิ แมนไป                                                                                                    | View SettingsImage Connection ProblemsImage Add-onsImage Add-onsIma                                                                                                    |
| 14. หรือ ไปที่มุมจ                                                                                                    | auna ani                                                                                                    | View SettingsImage Add-onsImage Add-ons </th                                                                                                    |
| 14. หรือ ไปที่มุมา                                                                                                    | aonaânii O Compatibility<br>Ruiyee. I beisest I Get more Add-ons =<br>Subust I Concert<br>Subust I Concert<br>Besword<br>Suburit Cancel<br>I Denies<br>Suburit Cancel<br>I Denies<br>Suburit Cancel<br>I Denies<br>Suburit Cancel<br>I Denies<br>Suburit Cancel<br>I Denies<br>Suburit Cancel<br>I Denies<br>Suburit Cancel<br>Suburit Cancel<br>Sub                                                                                                    | View SettingsImage Add-onsImage Add-ons </th                                                                                                    |
| 14. หรือ ไปที่มุมจ                                                                                                    | azanaâni                                                                                                    | View SettingsImage Add-onsImage Add-ons </th                                                                                                    |
| 14. หรือ ไปที่มุมจ                                                                                                    | aunaâni                                                                                                    | View SettingsImage Connection ProblemsImage Add-onsImage Add-onsIma                                                                                                    |
| 14. หรือ ไปที่มุมจ                                                                                                    | auronaânii C Get more Add-ons -<br>scuutarisatu inden vanis iu<br>scuutarisatu inden vanis iu<br>coatrinisati / naju neversasi (nindionativu)<br>uer nare<br>Desvoor<br>uer nare<br>Passoor<br>uer nare<br>Passoor<br>Uer nare<br>Passoor<br>Uer nare<br>Passoor<br>Passoor<br>Passoor | View SettingsImage Add-onsImage Add-ons </th                                                                                                    |

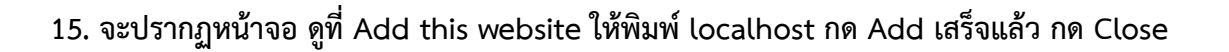

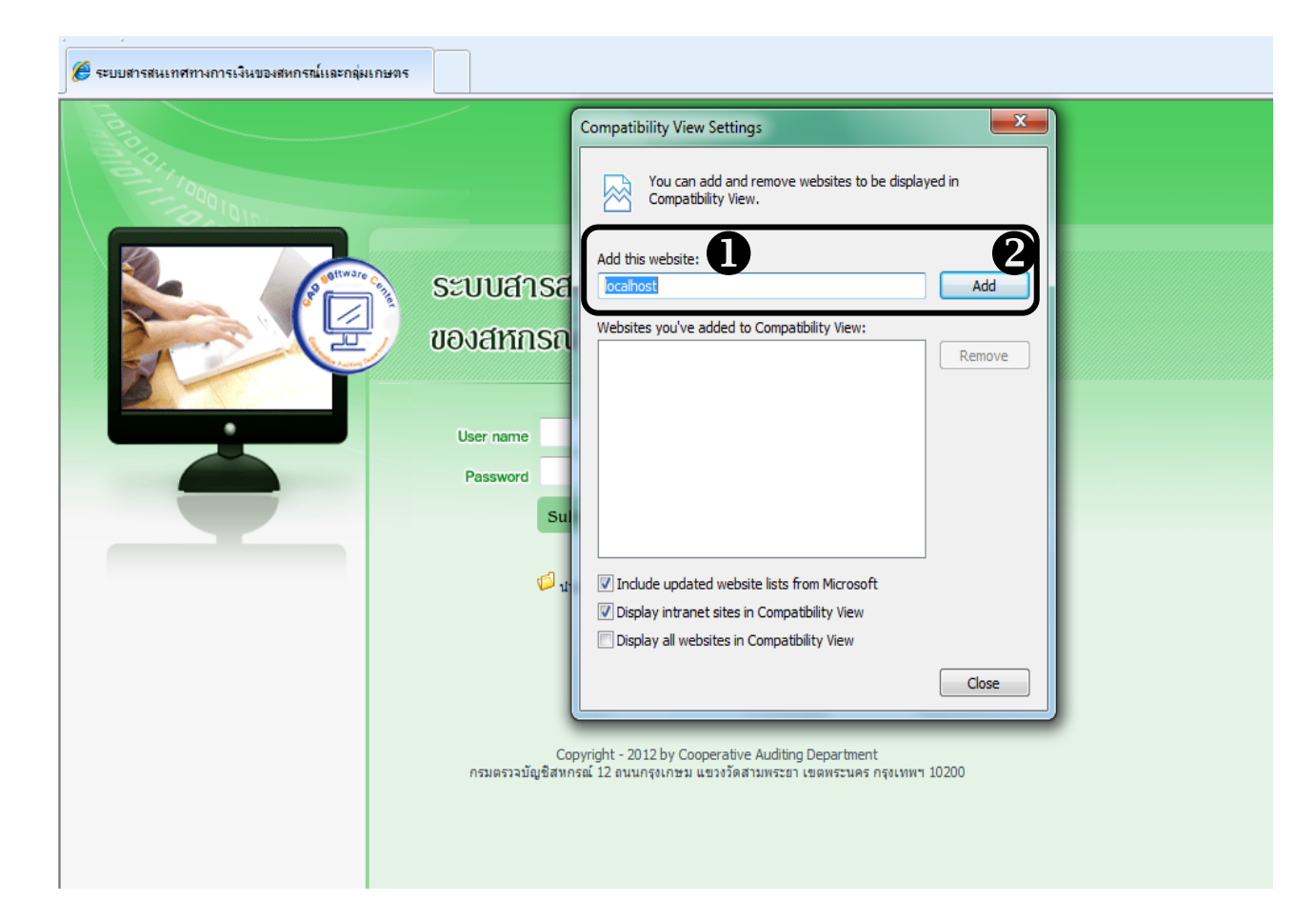

| Taro |                                                                   |                                                                                             |           |   |
|------|-------------------------------------------------------------------|---------------------------------------------------------------------------------------------|-----------|---|
|      |                                                                   | Compatibility View Settings                                                                 | X         | 1 |
|      |                                                                   | You can add and remove websites to be disp<br>Compatibility View.                           | olayed in |   |
|      | ระบบสารสนเทศทางก<br>ของสหกรณ์ / กลุ่มเกษ                          | Add this website:                                                                           | Add       |   |
|      |                                                                   | Websites you've added to Compatibility View:<br>localhost                                   | Remove    | ] |
|      | User name Password                                                |                                                                                             |           |   |
|      | Submit Cance                                                      | 4                                                                                           |           |   |
|      | 🟳 นำเข้าระบบข้อมูล                                                | ☑ Include updated website lists from Microsoft                                              |           |   |
|      |                                                                   | Display intranet sites in Compatibility View     Display all websites in Compatibility View |           |   |
|      | Copyright - 2012 by Coope<br>กรมตรวจบัญชีสหกรณ์ 12 ถนนกรุงเกษม แข | วงวัดสามพระยา เขตพระนคร กรุงเทพฯ 10200                                                      | Close     | ļ |
|      |                                                                   |                                                                                             |           |   |
|      |                                                                   |                                                                                             |           |   |

#### 16. ใส่ User name และ Password ด้วยเลขบัตรประชาชน 13 หลัก แล้วกด Submit

| ระบบสารสนเทศทางการเงิน<br>ของสหกรณ์ / กลุ่มเกษตรกร (ภาคเอกชน)                                                                     |
|----------------------------------------------------------------------------------------------------|
| User name Password Submit Cancel                                                                                                  |
| 🗘 นำเข้าระบบข้อมูล                                                                                                    |
| Copyright - 2012 by Cooperative Auditing Department<br>กรมตรวรปัญชิสหกรณี 12 ตนนกรุงเกษม แขวงรัดสามพระชา เขตพระนคร กรุงเทพฯ 10200 |
|                                                                                                    |
|                                                                                                    |

### 17. จะปรากฏหน้าจอ สามารถทำงานได้เป็นปกติ

| 🏉 ระบบสารสนเทศทางการเงินของสหกรณ์และกลุ่มเกษตร                                                               |                                                         |                                    |                                                         |                                                    |                                                                                |                                     |
|----------------------------------------------------------------------------------------------------|---------------------------------------------------------|------------------------------------|---------------------------------------------------------|----------------------------------------------------|--------------------------------------------------------------------------------|-------------------------------------|
| ระบบสารสนเทศกางการเงิน รัญลระบบต่าสุด -<br>ของสากรณ์ / กลุ่มเกษตรกร (กาศเอกชน)                               |                                                         |                                    |                                                         |                                                    |                                                                                |                                     |
| B un                                                                                                    | 🎐 ฟาเข้าข้อมูลสะบบ 🚺 ออกจากสะบบ                         |                                    |                                                         |                                                    |                                                                                |                                     |
|                                                                                                    |                                                         |                                    | 🔍 กรุณาระบุเงือนไขการแสดงรายชื่อ                        | เสหกรณ์                                            |                                                                                |                                     |
|                                                                                                    |                                                         |                                    | ปีสิ้นสุดทางบัญชี : 2:                                  | 558 🕶                                              |                                                                                |                                     |
|                                                                                                    |                                                         |                                    | ประเภทสหกรณ์ : สา                                       | หกรณ์ออมทรัพย์ 🔻                                   |                                                                                |                                     |
|                                                                                                    |                                                         |                                    | รหัสสหกรณ์ :                                            | )                                                  |                                                                                |                                     |
|                                                                                                    |                                                         |                                    | ชื่อสหกรณ์ :                                            | )                                                  |                                                                                |                                     |
|                                                                                                    |                                                         |                                    | เฉพาะสหกรณ์ที่อนุมัติแล้ว : 📃                           | ]                                                  |                                                                                |                                     |
|                                                                                                    |                                                         |                                    | · · · · · · · · · · · · · · · · · · ·                   |                                                    | ันหา                                                                           |                                     |
|                                                                                                    |                                                         |                                    | <u>l</u>                                                |                                                    |                                                                                |                                     |
| 1                                                                                                    | สำคับ รนัสสหกรณ์ ชื่อสนกรณ์                             |                                    |                                                         |                                                    |                                                                                |                                     |
|                                                                                                    | 1                                                       | 7764                               | ชุมนุมสหกรณ์ทหาร จำกัด                                  |                                                    | 127 แขวงทุ่งสองห้อง เขตหลักสี่ จังหวัดกรุงเทพมหานคร                            |                                     |
|                                                                                                    | 2                                                       | 2 17895 ชุมนุมสหกรณ์ธนกิจไทย จำกัด |                                                         | 91/37-38 ตำบลบ้านใหม่ อำเภอปากเกร็ด จังหวัดนนหบุรี |                                                                                |                                     |
|                                                                                                    | 3                                                       | 9787                               | ้ชุมบุมสหกรณ์ออมทริพย์ศารวจแห่งชาติ จำกัด               |                                                    | สำนักงานต่ารวจแห่งชาติ อาคาร 19 ลานจอดรถขั้นล่าง แขวงวังให                     | หม่ เขตปทุมวัน จังหวัดกรุงเทพมหานคร |
|                                                                                                    | 4                                                       | 372                                | 372 ชุมนุมสหกรณ์ออมทรัพย์แห่งประเทศไทย จำกัด            |                                                    | 199 ตำบลบางสีทอง อำเภอบางกรวย จังหวัดนนทบุรี                                   |                                     |
|                                                                                                    | 5                                                       | 54                                 | สหกรณ์ข้าราชการสหกรณ์ จำกัด                             |                                                    | 20 แขวงดุสิต เขตดุสิต จังหวัดกรุงเทพมหานคร                                     |                                     |
|                                                                                                    | 6                                                       | 6999                               | สหกรณ์สีจจะออมทริทย์ ซี.เอ็ม.ชี จำกัด                   |                                                    | 84/22 ตำบลนาหม่อม อำเภอนาหม่อม จังหวัดสงขลา                                    |                                     |
|                                                                                                    | 7                                                       | 8361                               | สหกรณ์ออมทรัพย์ 17 รามอินทรา จำกัด                      |                                                    | 17 แขวงอนุสาวรีย์ เขตบางเขน จังหวัดกรุงเทพมหานคร                               |                                     |
|                                                                                                    | 8                                                       | 4198                               | สหกรณ์ออมทรัพย์ กทม. จำกัด                              |                                                    | อาคารสำนักการโยธา ศาลาว่าการ กท.2 แขวงดินแดง เขตดินแดง จังหวัดกรุงเทพมหานคร    |                                     |
|                                                                                                    | 9                                                       | 7899                               | สหกรณ์ออมทรัพย์ กรมสื่อสารอิเล็กทรอนิกส์ทหารอากาศ จำกัด |                                                    | กรมสื่อสารทหารอากาศ เลขที่ 171 แขวงตลาดบางเขน เขตดอนเมือง จังหวัดกรุงเทพมหานคร |                                     |
|                                                                                                    | 10                                                      | 7922                               | สหกรณ์ออมทรีพย์ ขส.ทอ. จำกัด                            |                                                    | 171 แขวง เขตตอนเมือง จังหวัดกรุงเทพมหานคร                                      |                                     |
|                                                                                                    | 11 15901 สหกรณ์ออมทรัพย์ คอบร้า อินเตอร์เนชั่นแนล จำกัด |                                    | 700/478 ดำบลดอนทั่วทั่อ อำเภอเมืองชลบุรี จังหวัดชลบุรี  |                                                    |                                                                                |                                     |
|                                                                                                    | 12 9040 สหกรณ์ออมทรัพย์ ฐานทัพเรือสัตหีบ จำกัด          |                                    |                                                         |                                                    | 273 ตำบลสัตหีบ อำเภอสัตหีบ จังหวัดชลบุรี                                       |                                     |
| 13 13588 สำครณ์ออมทริพย์ ดร.กร ท่านผู้หญิงบิรมุล สุริยสัตย์ เพื่อหนักงานกลุ่มไทยโดชินา 181/1 สาบลท่าทราย อำเ |                                                         |                                    | 181/1 ตำบลท่าทราย อำเภอเมืองนนทบุรี จังหวัดนนทบุรี      |                                                    |                                                                                |                                     |
|                                                                                                    | 14                                                      | 8682                               | สหกรณ์ออมทรัพย์ บริษัท ท่าอากาศยานไทย จำกัด             |                                                    | บริษัท ท่าอากาศยานไทย จำกัด (มหาชน) 333 แขวงสีกัน เขตดล                        | อนเมือง จังหวัดกรุงเทพมหานคร        |
|                                                                                                    |                                                         |                                    |                                                         |                                                    |                                                                                |                                     |

ทั้งนี้ ถ้าได้ติดตั้งตามคู่มือฯ แล้วไม่สามารถติดตั้งได้ กรุณติดต่อ กลุ่มกำกับผู้สอบบัญชี โทร 02 628 5240 -59 ต่อ 3304 - 3307 หรือสายตรง 02 628 5775 , 02 628 5013